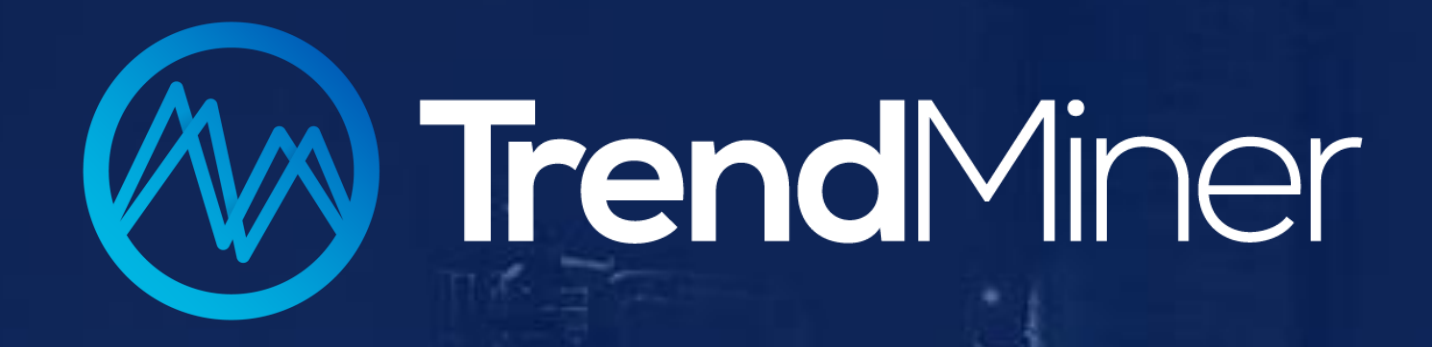

# TrendMiner Live Training Sessions

Tricks der statistischen Berichterstattung – Verfolgen Sie die Gefahren des Klimawandels

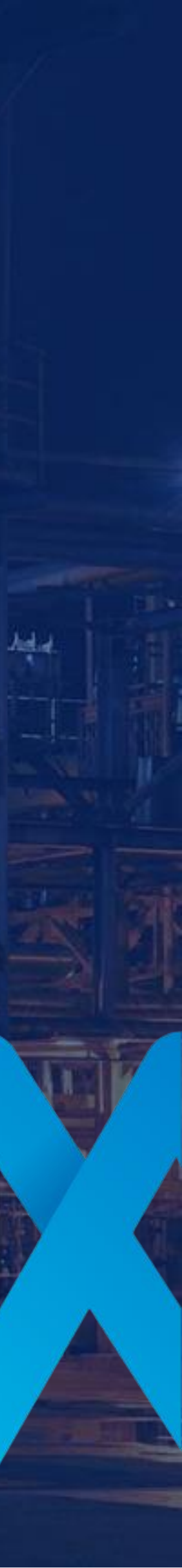

### Housekeeping

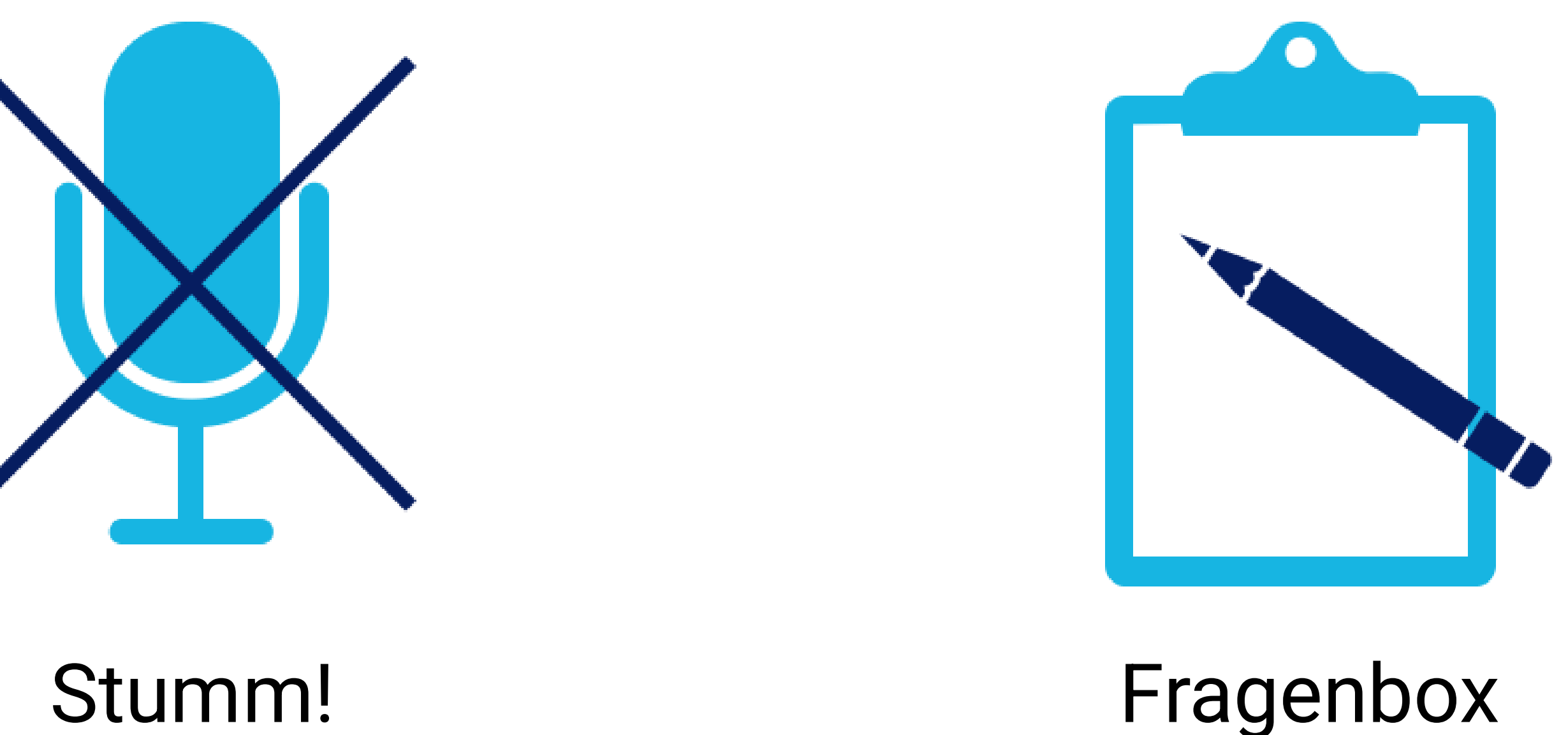

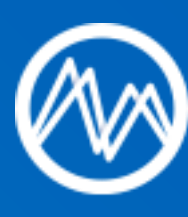

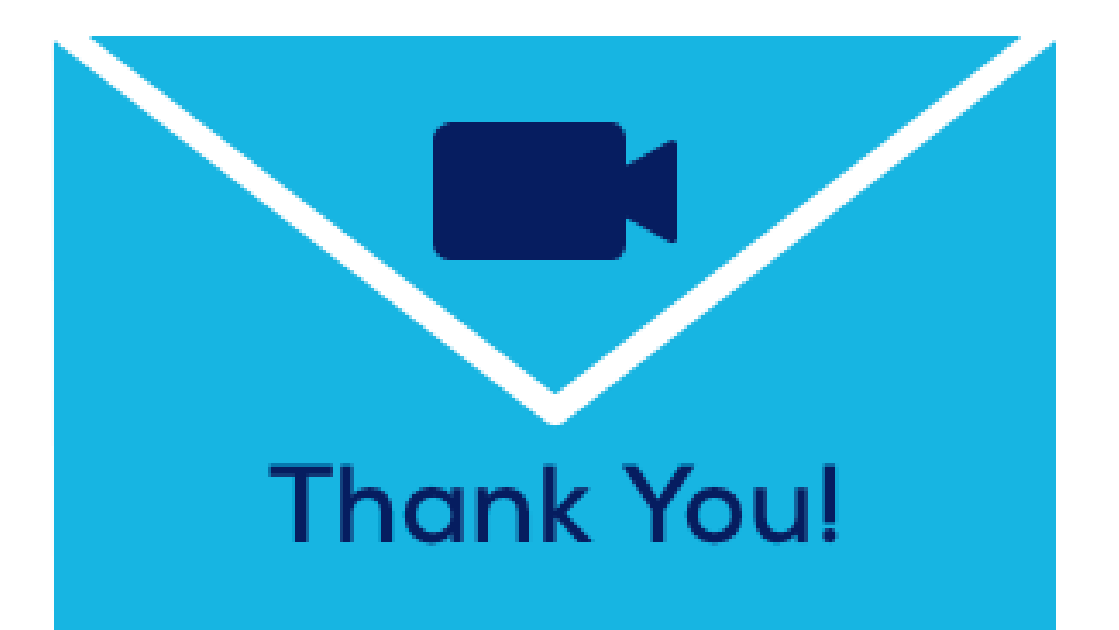

nutzen!

### Aufnahmen und Handout werden bereitgestellt!

Training mit Übungen – Schritte stehen zum Download bereit. Bitte loggen Sie sich mit Ihrem Account ein.

# GoToWebinar – Fragenbox & Handout

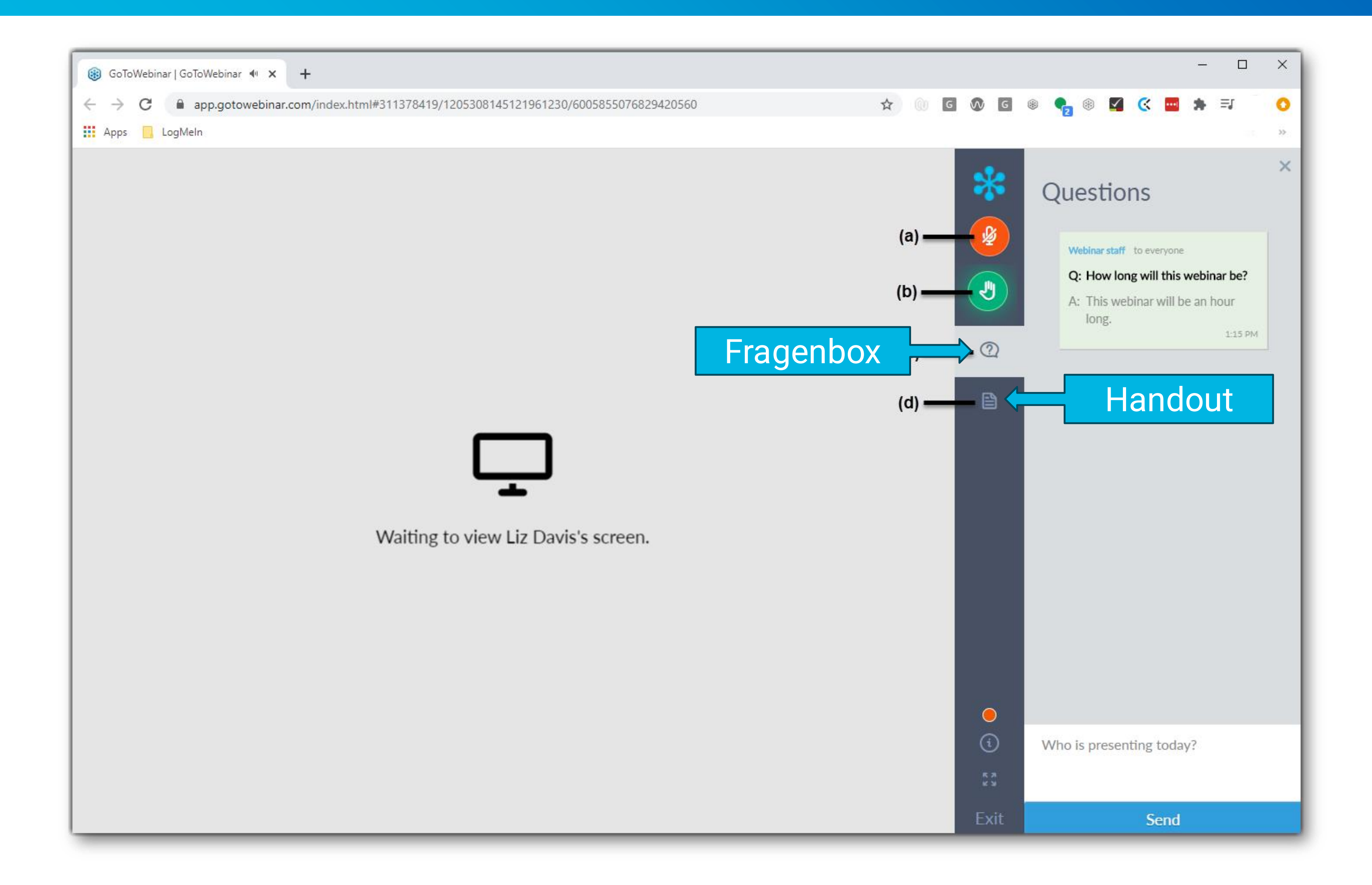

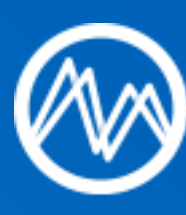

### Brauchen Sie einen Trainingsaccount?

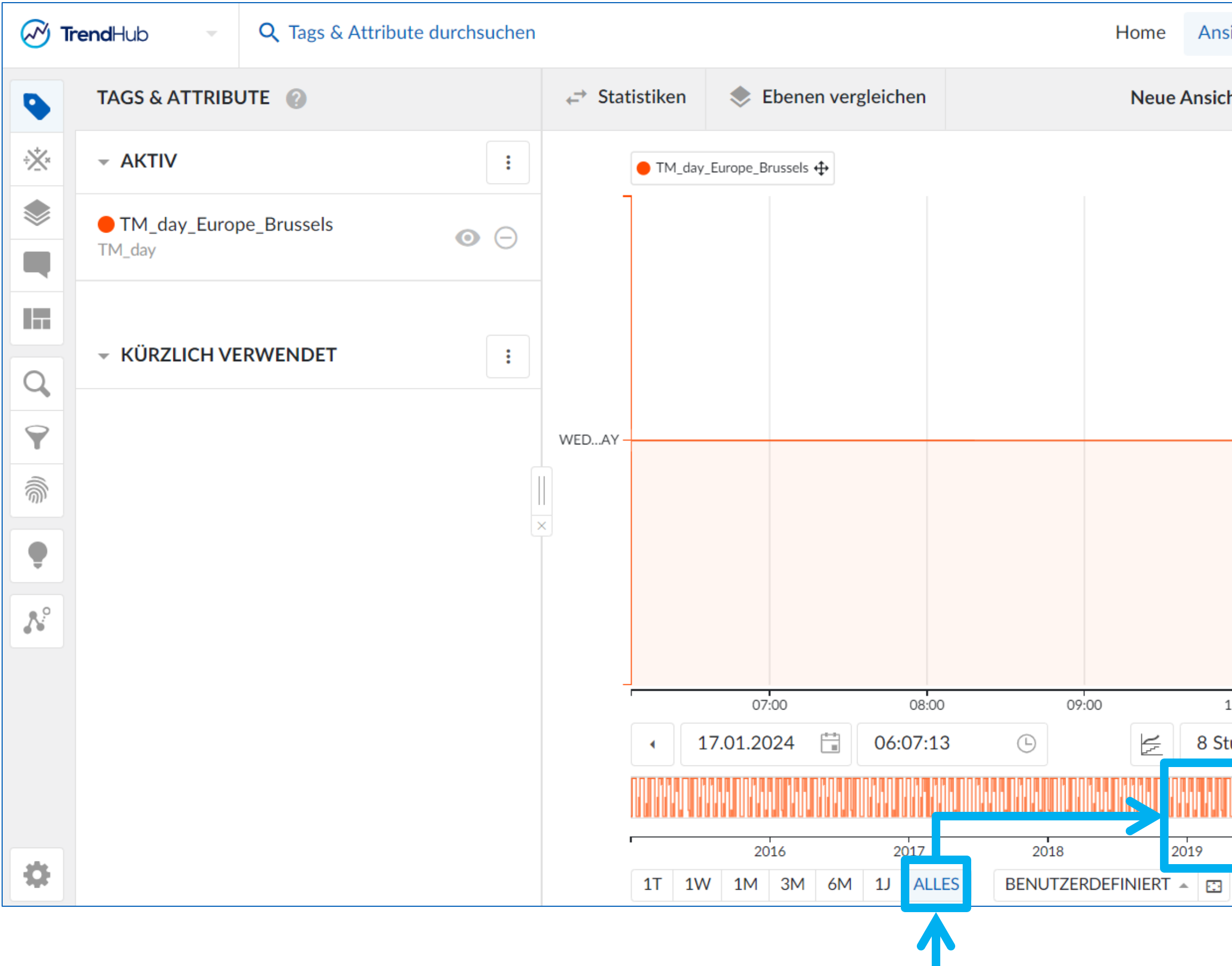

**2** Nach einem Klick auf "ALLES" reichen Ihre Daten bis mindestens zum 01.01.2019.

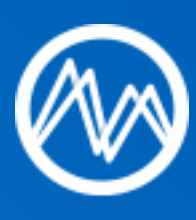

| sicht  | Work     | Organ   | izer N   | Monitoring  | ?                   |                        | NN       | Natasha 👻  |  |
|--------|----------|---------|----------|-------------|---------------------|------------------------|----------|------------|--|
| ht - N | icht ges | speiche | rte Ände | er Vollbild | Vollbild umschalten |                        |          |            |  |
|        |          |         |          | Kontov      | erwaltung           |                        |          |            |  |
|        |          |         |          | Neue S      | itzung in n         | euer Regi              | sterkart | e starten  |  |
|        |          |         |          | Neue S      | itzung star         | ten                    |          |            |  |
|        |          |         |          | Abmelo      | len                 |                        |          |            |  |
|        |          |         |          |             | TrendM<br>202       | iner Vers<br>23.R4.0-0 | ion 🕜    |            |  |
|        |          |         |          |             |                     |                        |          |            |  |
|        |          |         |          |             |                     |                        |          |            |  |
|        |          |         |          |             |                     |                        |          |            |  |
|        |          |         |          |             |                     |                        |          |            |  |
| 10:00  |          | 11      | :00      | 12          | :00                 | 13:0                   | 00       | 14:00      |  |
| under  | n 🖯      | Ð       |          | 17.01.2     | 024                 | 14:07                  | :13      | <b>(</b> ) |  |
|        |          |         |          |             |                     |                        |          |            |  |
|        | 2020     | 0       | 20       | )21         | 2022                |                        | 2023     | 2024       |  |
|        |          |         |          |             |                     |                        |          |            |  |
|        |          |         |          |             |                     |                        |          |            |  |

**2** Sie können 1 diese Schulung mit Ihrem eigenen Konto absolvieren.

**1** Version **2023.R1** oder neuer

X Wenn eine der Voraussetzungen nicht erfüllt ist, fragen Sie in der Fragen-Box nach einem Konto.

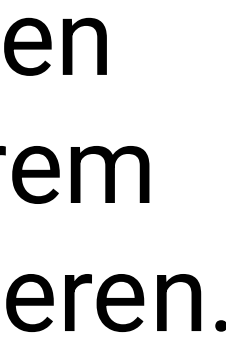

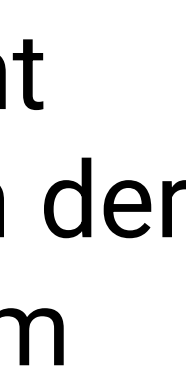

# EINLEITUNG & HEUTIGE ZIELE

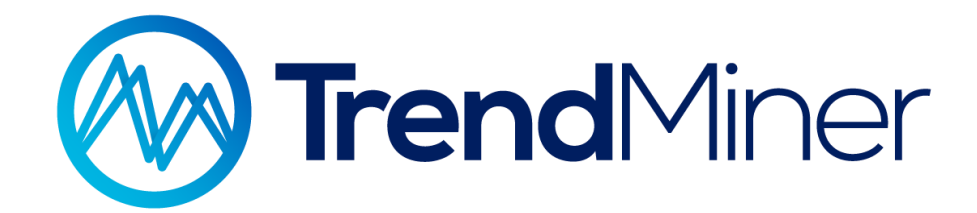

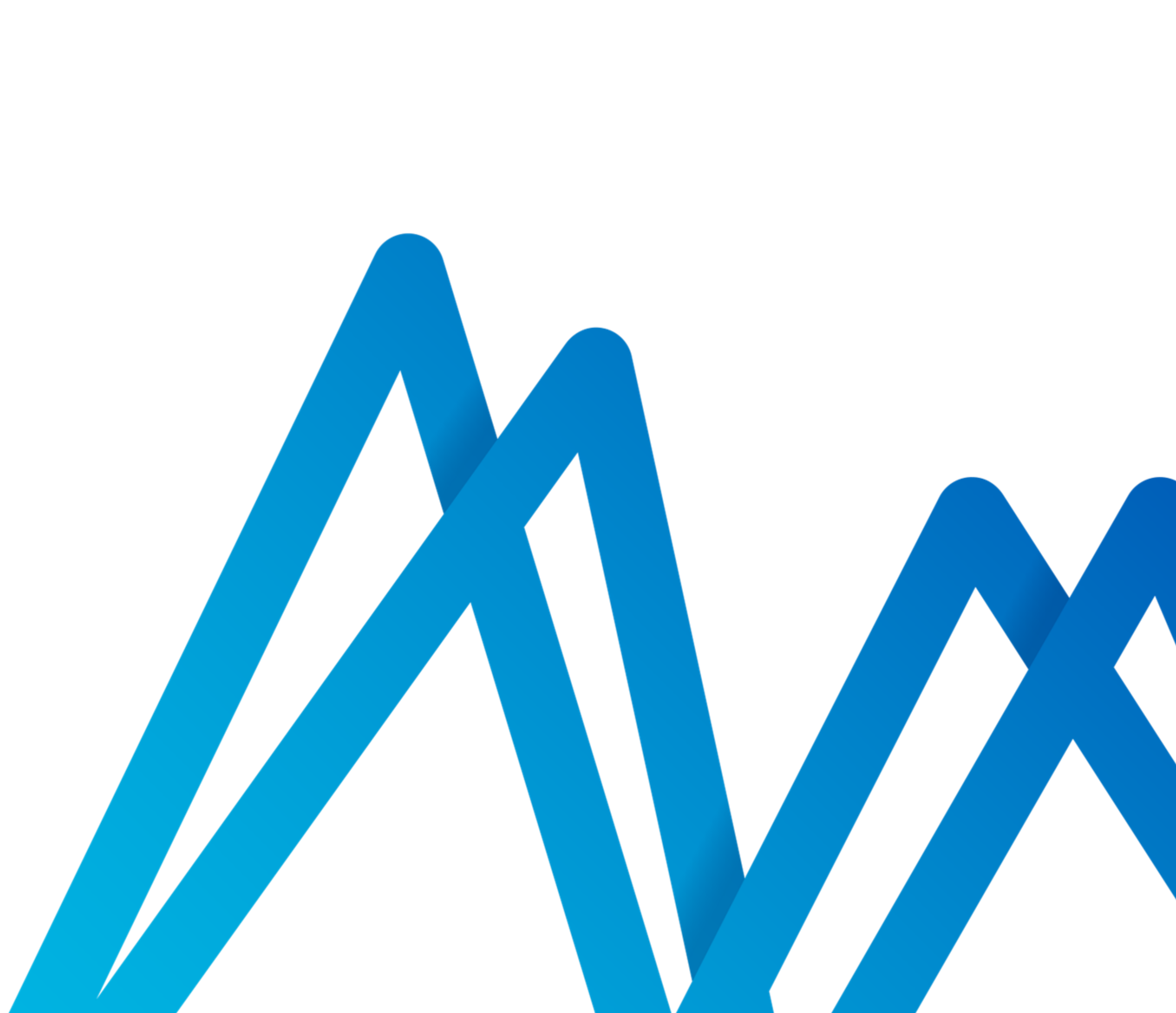

### Persönliche Vorstellung

#### Natasha Neese, Data Analytics Engineer

- Unterstützung der Kunden im Bereich Self-service Analytics
- Hilfe bei schwierigen Use Cases
- Unterstützung auf dem Weg hin zu Advanced Analytics

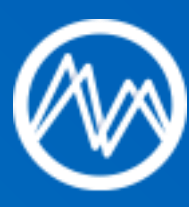

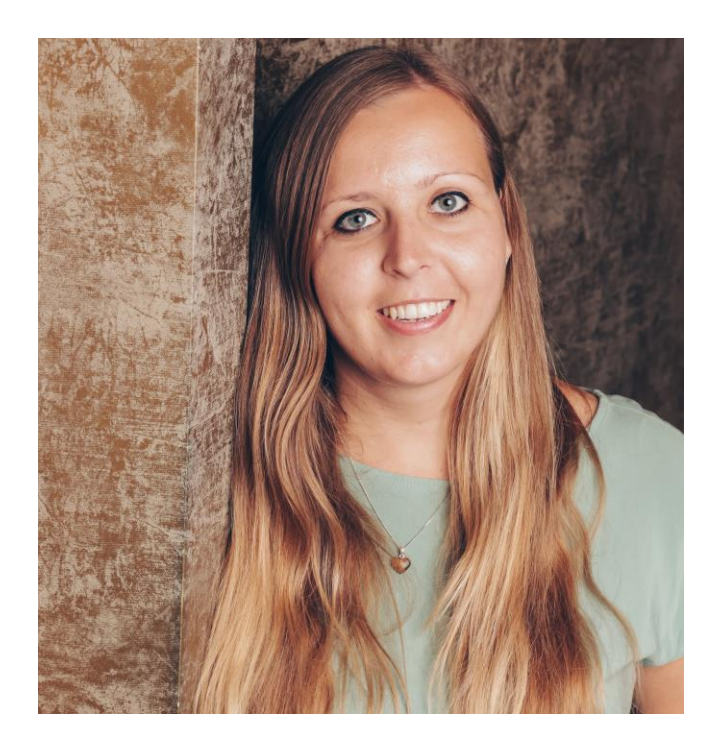

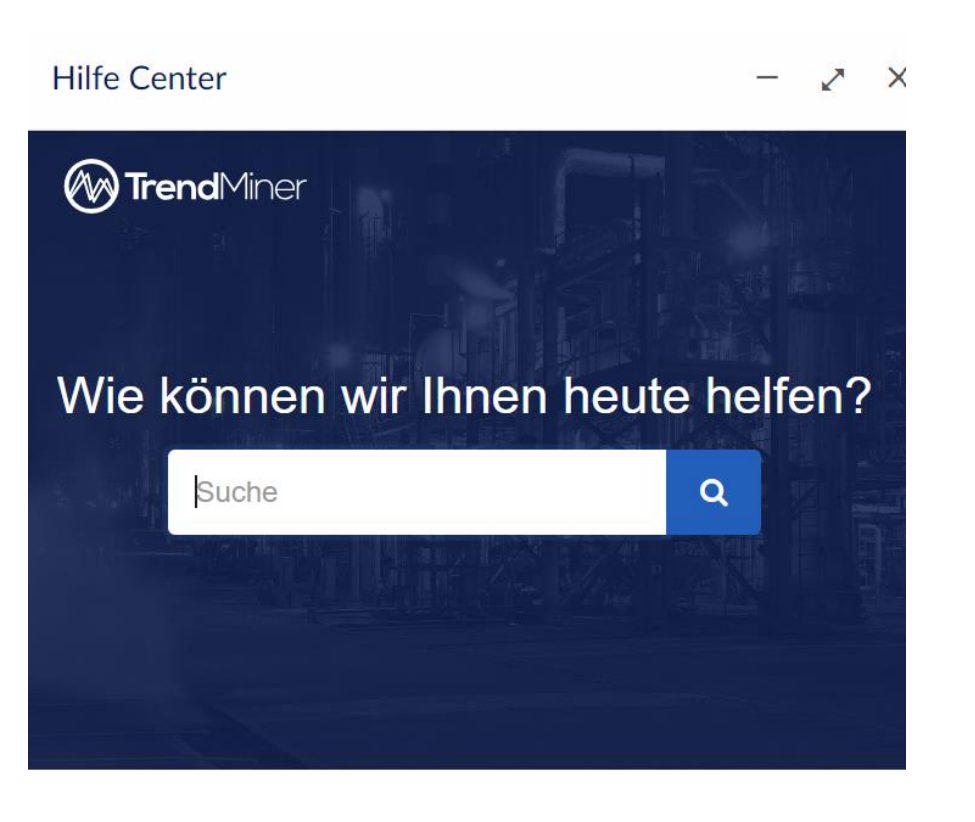

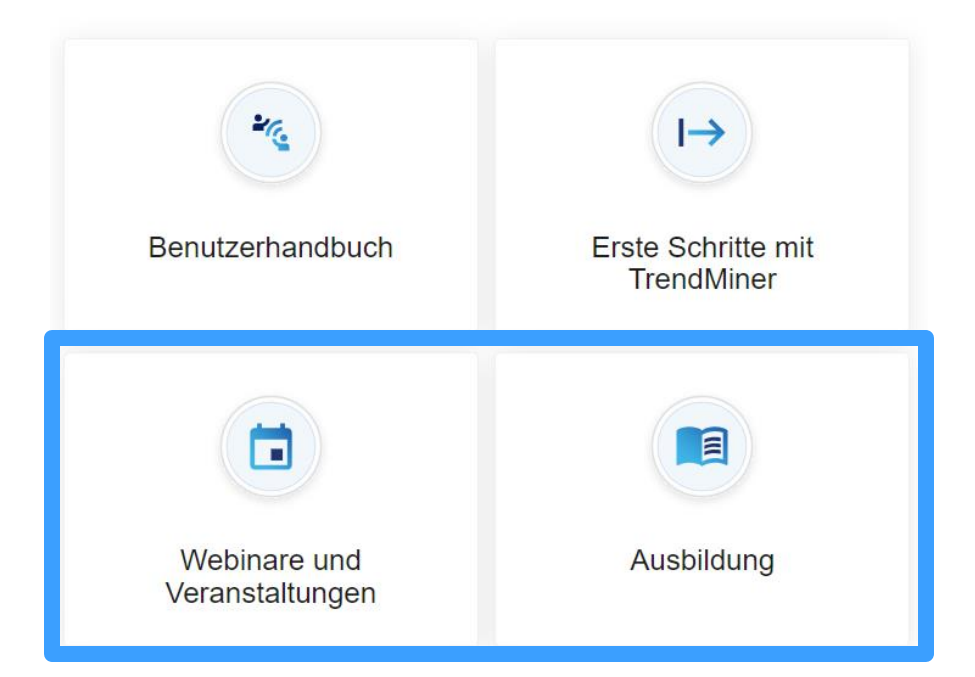

### Heutige Ziele

### 1. Abrufen der CO<sub>2</sub>-Emissionen der letzten 3 Monate

Wählen Sie einen Zeitraum im Fokusdiagramm und verwenden Sie die Statistiktabelle 

#### 2. Erkennen und Bewerten von Zeiträumen mit hohen Emissionen

- Erstellen Sie eine Formel, um die überschrittenen Emissionen zu definieren
- Definieren Sie eine wertbasierte Suche, um hohe Emissionen zu erkennen, erstellen Sie Filter und verwenden Sie die Statistiktabelle, um den Durchschnitt der hohen Emissionen zu überprüfen

# 3. Abrufen des täglichen Emissionsberichts für den letzten Monat: Überprüfung der Entwicklung

- Verwenden Sie die Zeit-Tags und Berechnungen der Suchergebnisse, um die täglichen Emissionen zu analysieren
- Erstellen eines Streudiagramms Emissionen vs. Tag

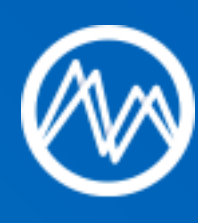

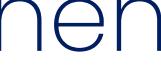

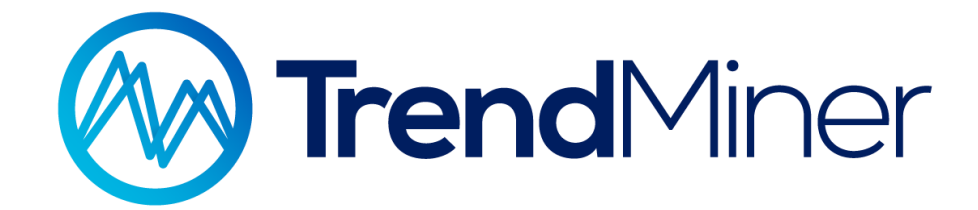

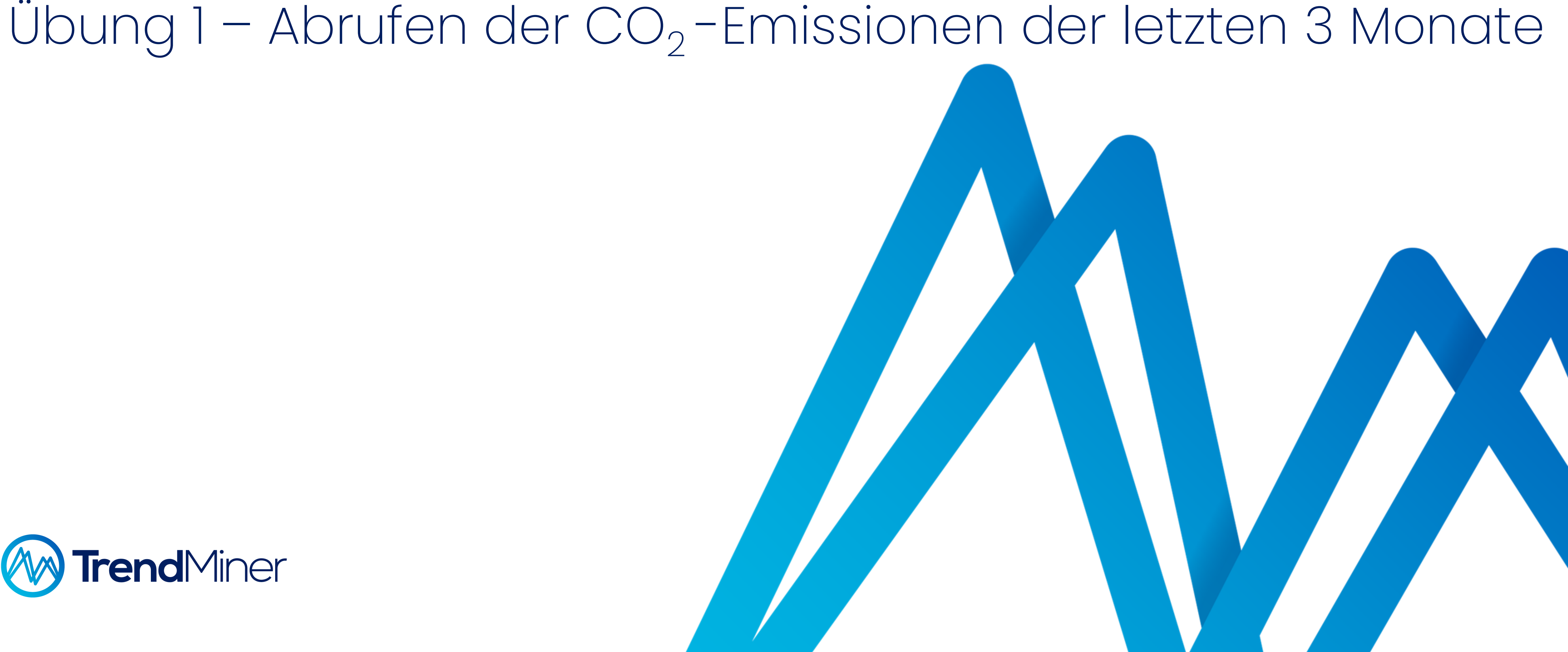

# Abrufen der CO<sub>2</sub>-Emissionen der letzten 3 Monate

#### Hintergrund:

- Um die Treibhausgasemissionen zu reduzieren, wird die Gesamtmenge der in einem Jahr im US-Emissionshandel verfügbaren Zertifikate (die "Obergrenze") ab 2021 jährlich um einen linearen Reduktionsfaktor von 2,2 Prozentpunkten gekürzt.
- Wenn wir die Obergrenze weiterhin überschreiten, werden die Emissionen immer teurer. Deshalb ist es wichtig, sich ihrer bewusst zu sein und Zeiten mit hohen Emissionen zu analysieren, um Geld zu sparen und sich in Richtung Nachhaltigkeit zu bewegen.

#### Ziele:

• Ermitteln Sie die Menge des in den letzten 3 Monaten ausgestoßenen CO<sub>2</sub>

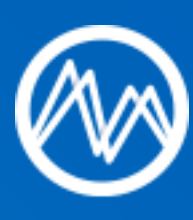

#### el ich um einen rzt. en die rer bewusst n, um Geld zu

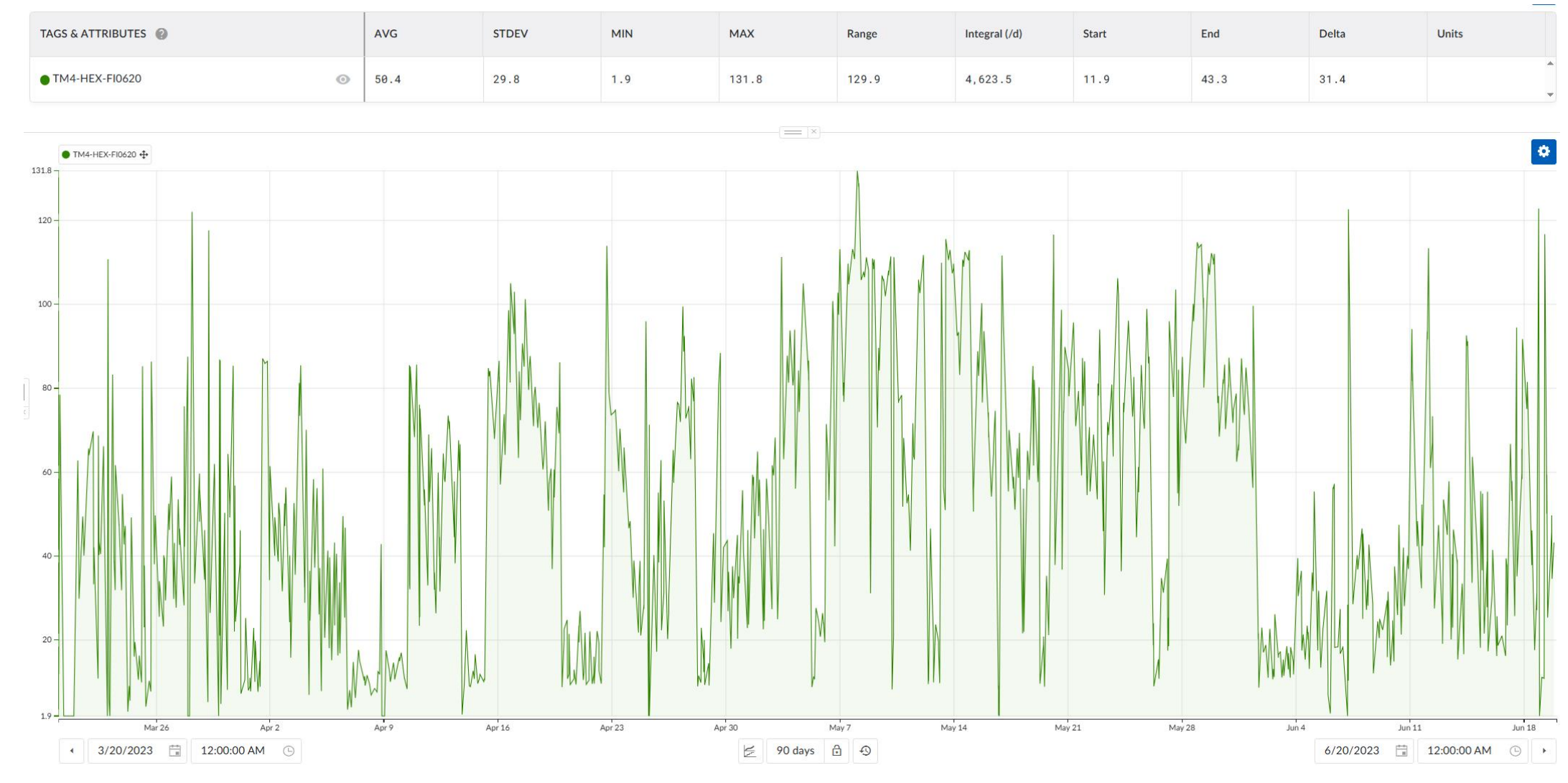

# Abrufen der CO<sub>2</sub>-Emissionen der letzten 3 Monate

#### Schritte:

|   | 1. | Tags laden                                     | TM4-HEX-FI0620            |
|---|----|------------------------------------------------|---------------------------|
|   | 2. | Benutzerdefinierte<br>Kontextleiste einstellen | 20.03.2023   00:00:00 - 2 |
|   | 3. | Fokusdiagramm einstellen                       | 20.03.2023   00:00:00 - 2 |
|   | 4. | Statistiktabelle öffnen                        | Überprüfen vom "Integral  |
| 1 |    |                                                |                           |

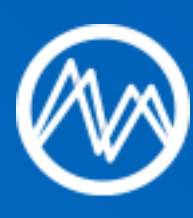

20.06.2023 | 00:00:00 --> 3 Monate

20.06.2023 | 00:00:00 --> 3 Monate

(/d)" Wert -> CO<sub>2</sub>-Gesamtverbrauch

## Abrufen der CO<sub>2</sub>-Emissionen der letzten 3 Monate

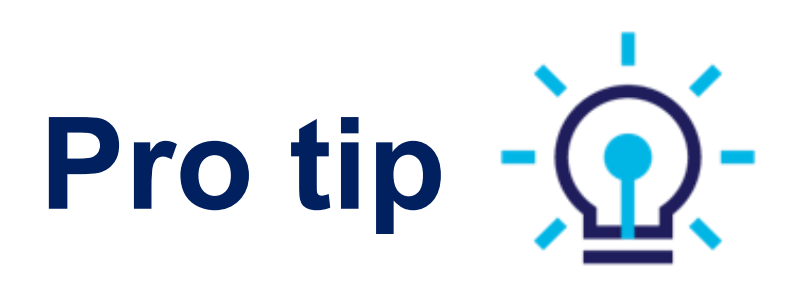

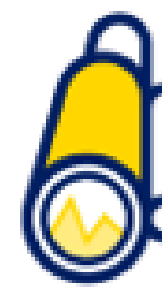

#### Schneller durch die Zeit navigieren

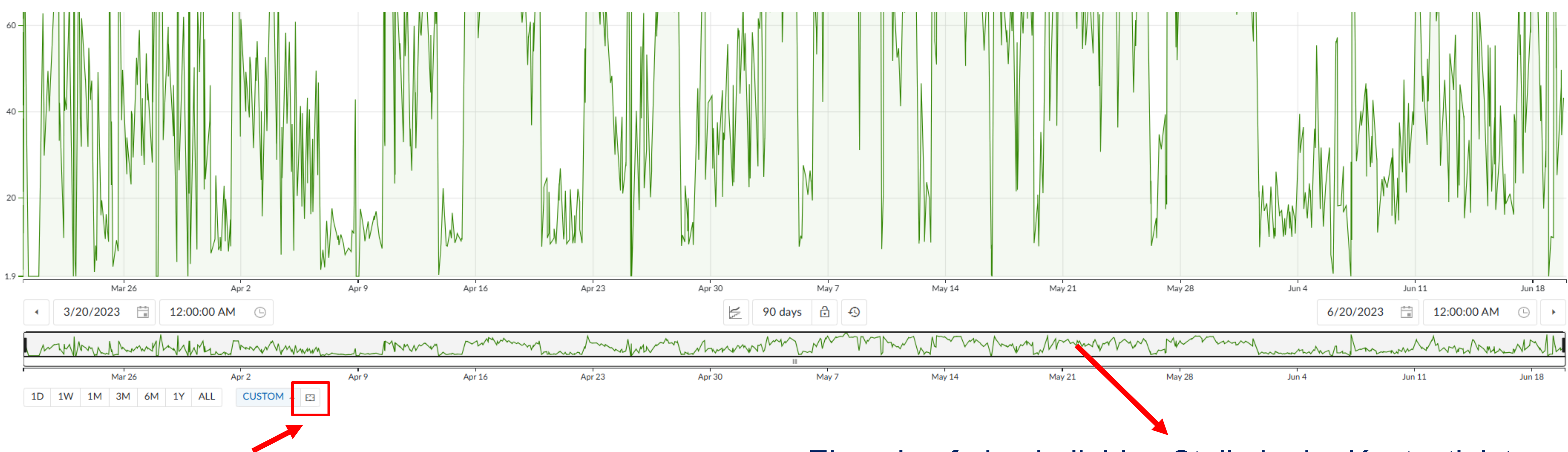

Kontextleiste auf ausgewählten Fokusbereich zoomen

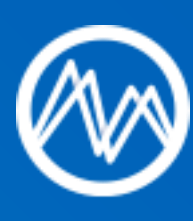

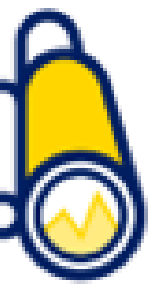

Einmal auf eine beliebige Stelle in der Kontextleiste klicken, um das Fokusdiagramm auf den ausgewählten Kontextbereich anzupassen

# Übung 2 – Erkennen und Bewerten von Zeiträumen mit hohen Emissionen

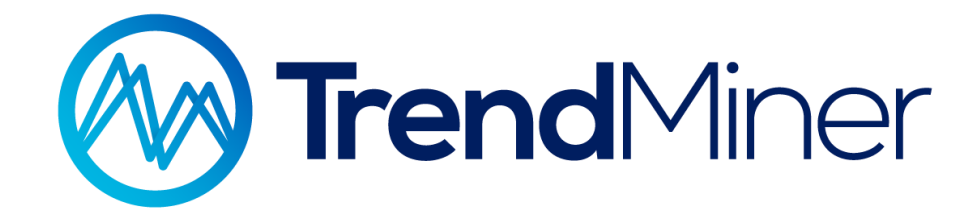

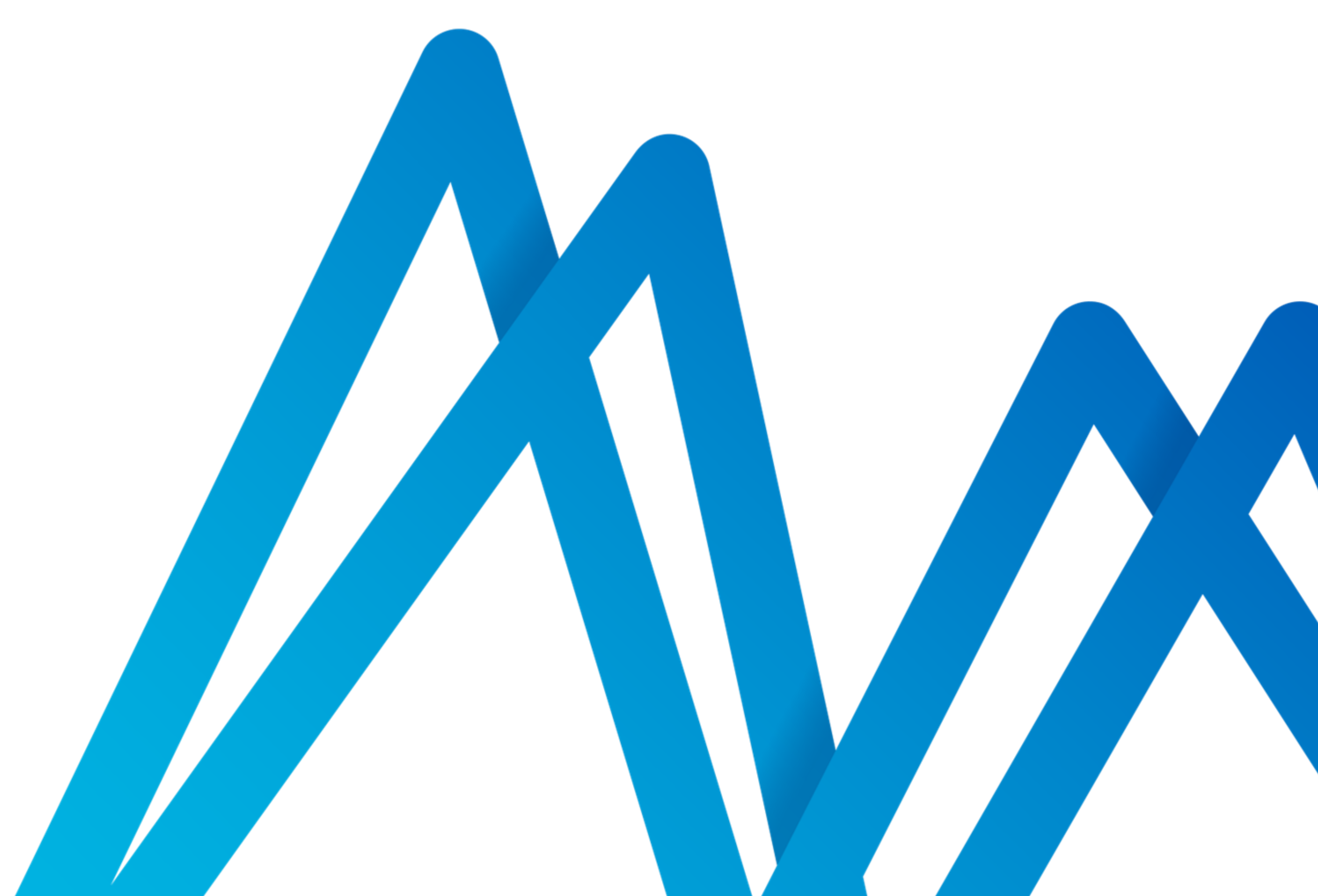

# Erkennen und Bewerten von Zeiträumen mit hohen Emissionen

### Hintergrund:

- Unter normalen Betriebsbedingungen sollten die Emissionen lacksquareunter 80 liegen, da dies der zulässige Höchstwert ist.
- Es ist wichtig, die Zeiträume zu ermitteln, in denen wir ulletGrenzwerte überschreiten, und den prozentualen Anteil der Emissionen im Vergleich zum Gesamtausstoß zu analysieren.

### Ziele:

- Zeigen Sie den Emissionsgrenzwert zusammen mit dem • tatsächlichen Emissionsdurchsatz an.
- Berechnen Sie den Prozentsatz der Emissionen, die reduziert werden sollten.
- Berechnung der durchschnittlichen Emissionen bei ulletÜberschreitung des Grenzwertes.

# Frage(n):

Wie würden Sie eine neue Variable erstellen, die nur überschrittene Emissionen anzeigt? Z.B.: aktuelle Emissionen=100, Grenzwert=80, neue Variable=20

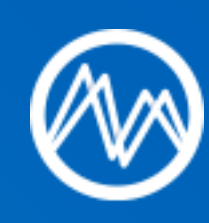

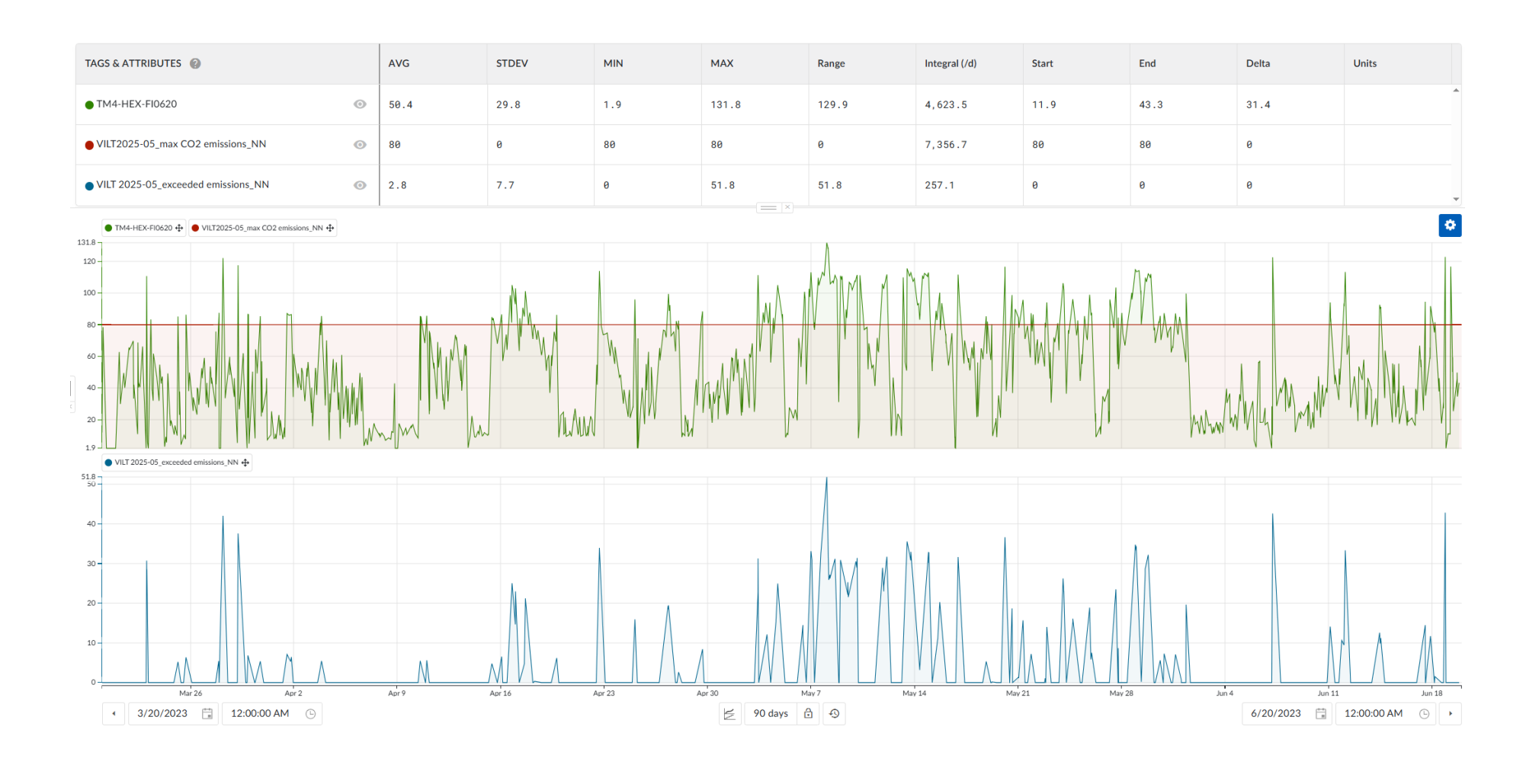

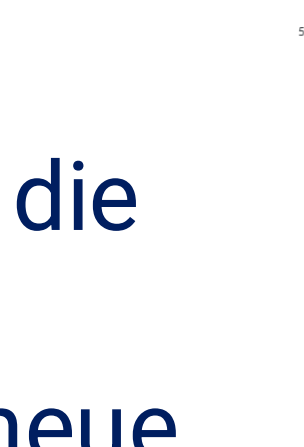

| TAGS & ATTRIBUTES @ `         AVG         STDEV         MIN         MAX         Range         Integral (/d)         Start         End         Delta           • TM4-HEX-FI0620         95.6         11.6         80         131.8         51.8         1,552.9         80.1         84.9         4.9 |                                      |      |       |       |       |       |               |       |      |       |
|----------------------------------------------------------------------------------------------------|--------------------------------------|------|-------|-------|-------|-------|---------------|-------|------|-------|
| • TM4-HEX-FI0620 • 95.6 11.6 80 131.8 51.8 1,552.9 80.1 84.9 4.9                                                                                                    | TAGS & ATTRIBUTES 🔞 🌱                | AVG  | STDEV | MIN   | MAX   | Range | Integral (/d) | Start | End  | Delta |
|                                                                                                    | ● TM4-HEX-FI0620                     | 95.6 | 11.6  | 80    | 131.8 | 51.8  | 1,552.9       | 80.1  | 84.9 | 4.9   |
| ● VILT2025-05_max CO2 emissions_NN                                                                                                    | ● VILT2025-05_max CO2 emissions_NN   | 80   | 0     | 80    | 80    | 0     | 1,299.9       | 80    | 80   | 0     |
| • VILT 2025-05_exceeded emissions_NN                                                                                                    | ● VILT 2025-05_exceeded emissions_NN | 15.6 | 11.6  | 0.002 | 51.8  | 51.8  | 252.9         | 0.088 | 4.9  | 4.9   |
|                                                                                                    |                                      |      |       |       |       |       |               |       |      |       |

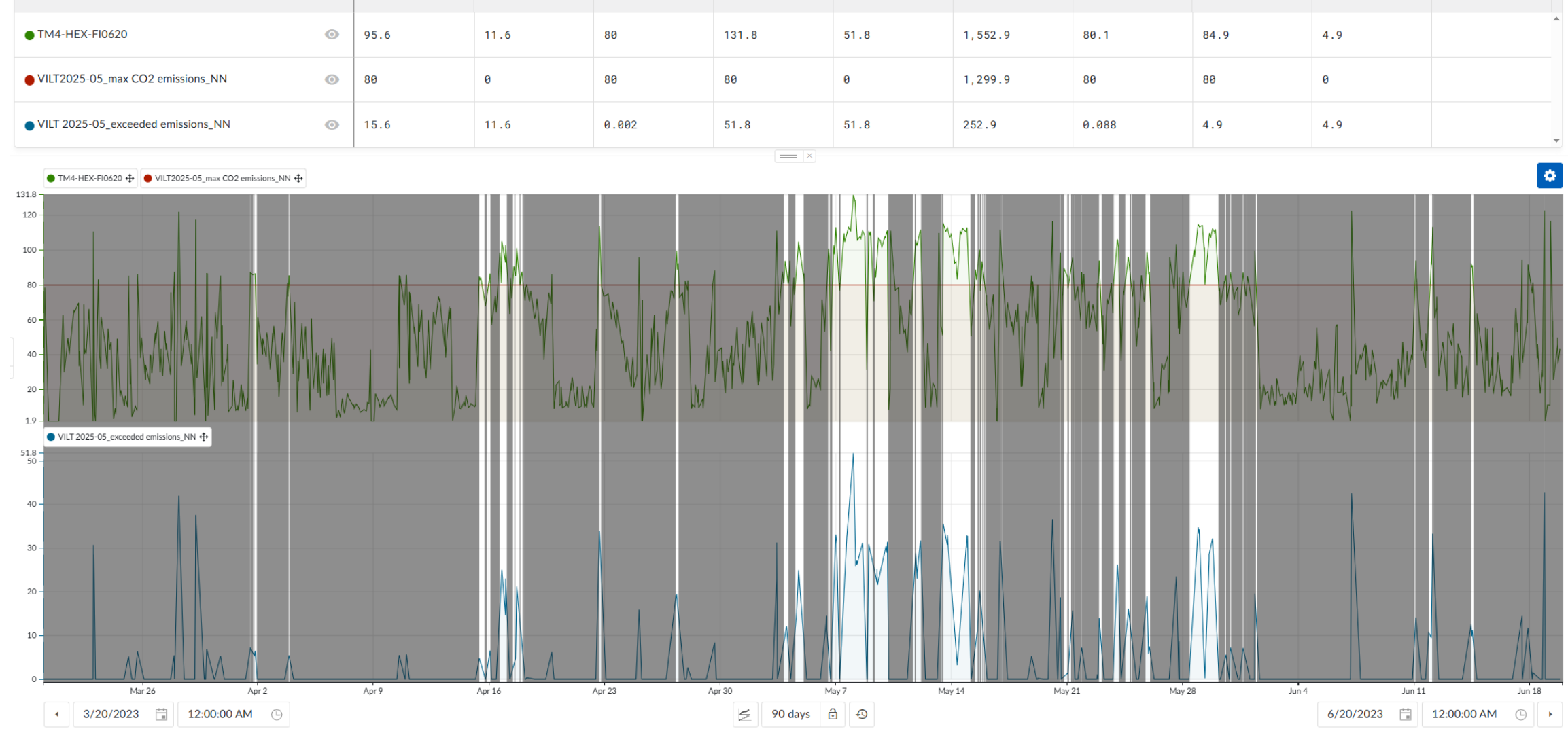

# Erkennen und Bewerten von Zeiträumen mit hohen Emissionen

#### Schritte:

| 1. | Fortfahren von                        | Übung 1                                                                                       |                                                              |  |
|----|---------------------------------------|-----------------------------------------------------------------------------------------------|--------------------------------------------------------------|--|
| 2. | Eine neue Formel erstellen            | "80" Speichern als "Max CO2<br>Emissionen_Initialien"                                         | Zusammen darstellen mit TM4-HEX-FI06<br>-> rote Farbe wählen |  |
| 3. | Eine neue Formel erstellen            | if(em>80,em-80,0)<br>em -> TM4-HEX-FI0620 Speichern als "Überschrittene Emissionen_Initialion |                                                              |  |
| 4. | Statistiktabelle öffnen               | Überprüfen vom "Integral (/d)" Wert von "Ü                                                    | Jberschrittene Emissionen_Initialien"                        |  |
| 5. | Eine wertbasierte Suche erstellen     | "TM4-HEX-FI0620"                                                                              | > 80                                                         |  |
|    |                                       | Mindestdauer                                                                                  | 30 Minuten                                                   |  |
|    |                                       | Suche speichern als                                                                           | "Hohe Emissionen"                                            |  |
| 6. | Einen dynamischen Filter<br>erstellen | Suche "Hohe Emissionen" wählen<br>-> Alles andere herausfiltern                               | Speichern als "Hohe Emissionen"                              |  |
| 7. | Statistiktabelle öffnen               | Filter "Hohe Emissionen" aktivieren                                                           | Überprüfen vom "Durchschnitt" von<br>TM4-HEX-FI0620          |  |

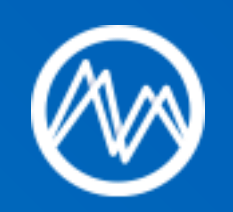

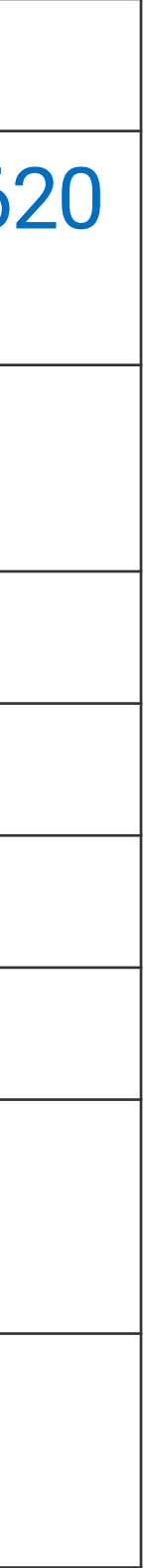

# Erkennen und Bewerten von Zeiträumen mit hohen Emissionen

#### Speichern der Ansicht zusammen mit dem Filter sowie **Erstellung eines Dashboard**

Kontrollieren Sie Ihre Prozesse besser, als Sie es sich je https://vimeo.com/showcase/8577692/video/769419961 --> erträumt haben

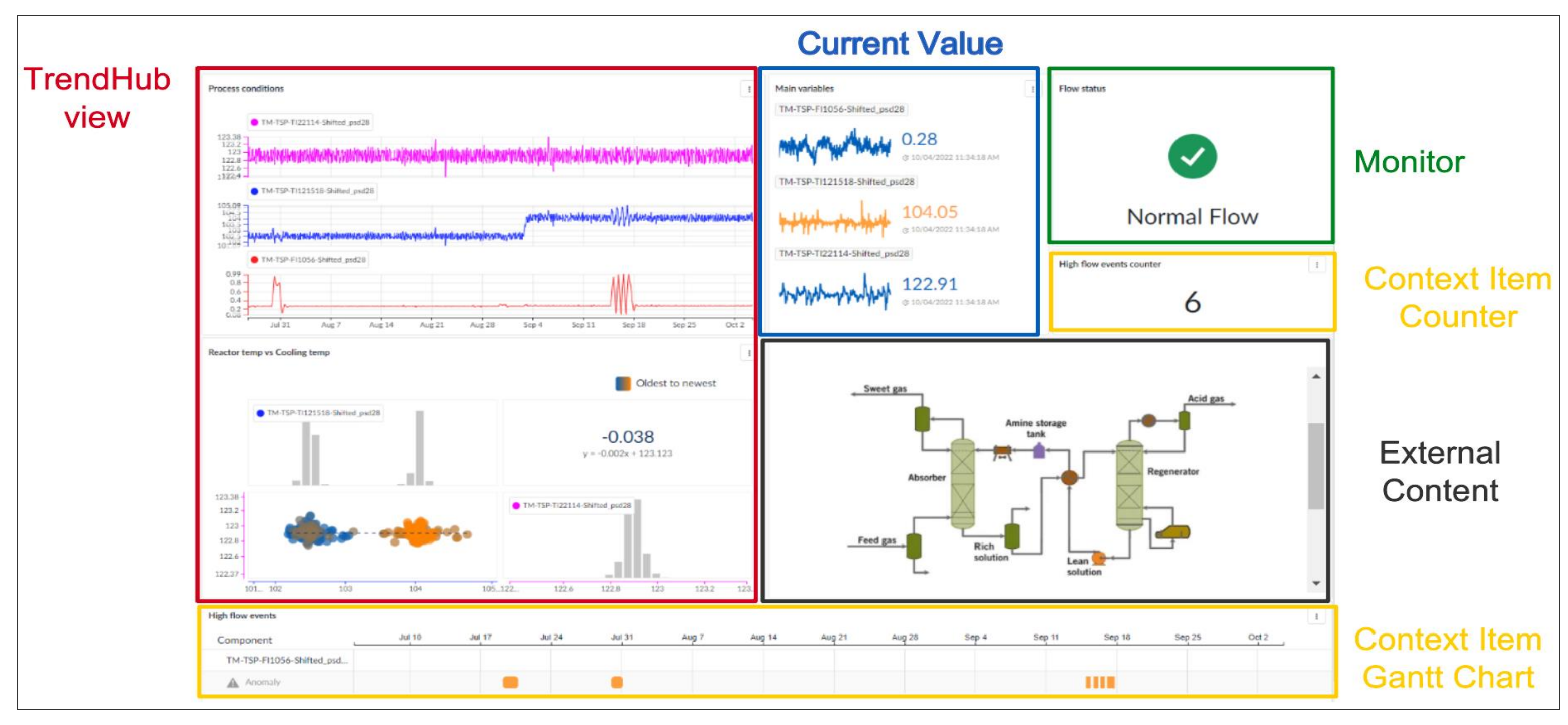

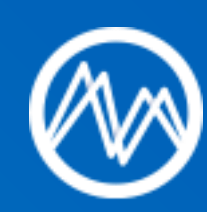

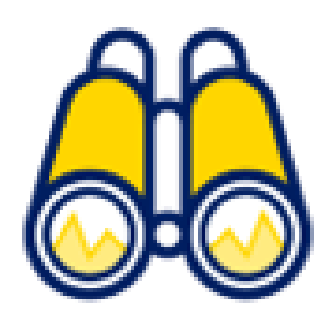

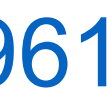

# Übung 3 – Abrufen des täglichen Emissionsberichts für den letzten Monat

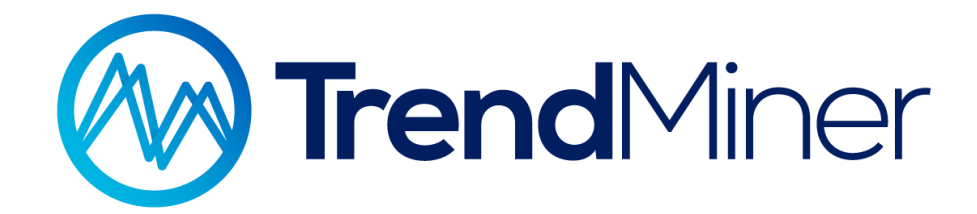

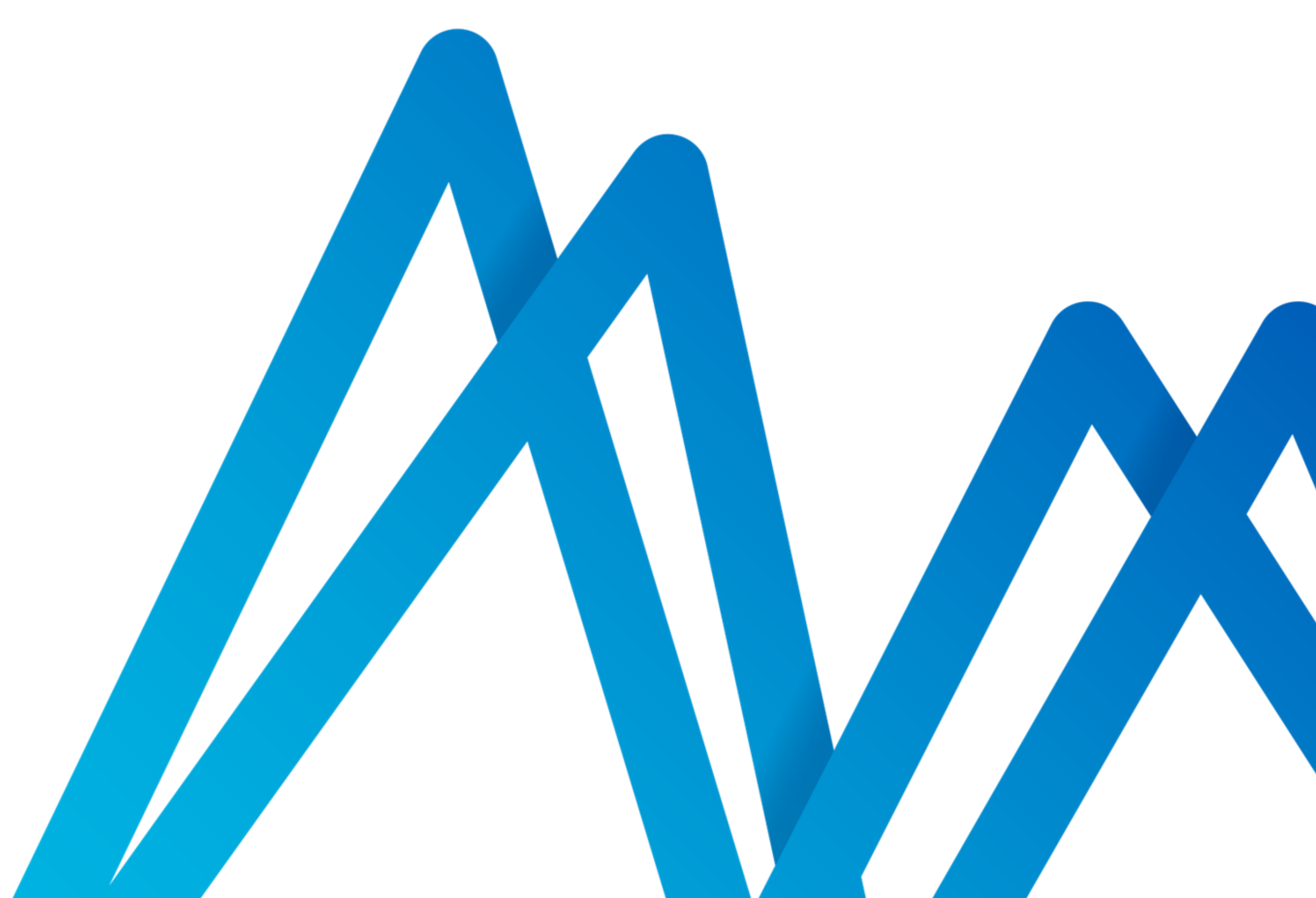

# Abrufen des täglichen Emissionsberichts für den letzten Monat

#### Hintergrund:

- Um die jüngsten Emissionen zu analysieren, müssen wir die täglichen lacksquareEmissionen des letzten Monats ermitteln.
- Indem wir die Emissionen im Zeitverlauf aufzeichnen, können wir ulletmögliche Trends und die Leistung des Prozesses in Bezug auf die Emissionen überprüfen.

### Ziele:

- Ermitteln Sie die gesamten CO<sub>2</sub>-Emissionen eines jeden Tages im • letzten Monat.
- Erstellen Sie ein Diagramm, das die CO<sub>2</sub>-Emissionen im Zeitverlauf ulletdarstellt.

# Frage(n):

Wie erhalten Sie einen täglichen Emissionsbericht für den letzten Monat?

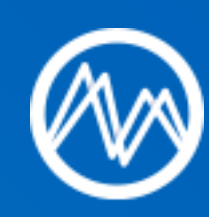

TAGS & ATTRIBUTES

TM4-HEX-FI062

• 🚝 30 days 🔒 🕤 108.3 100

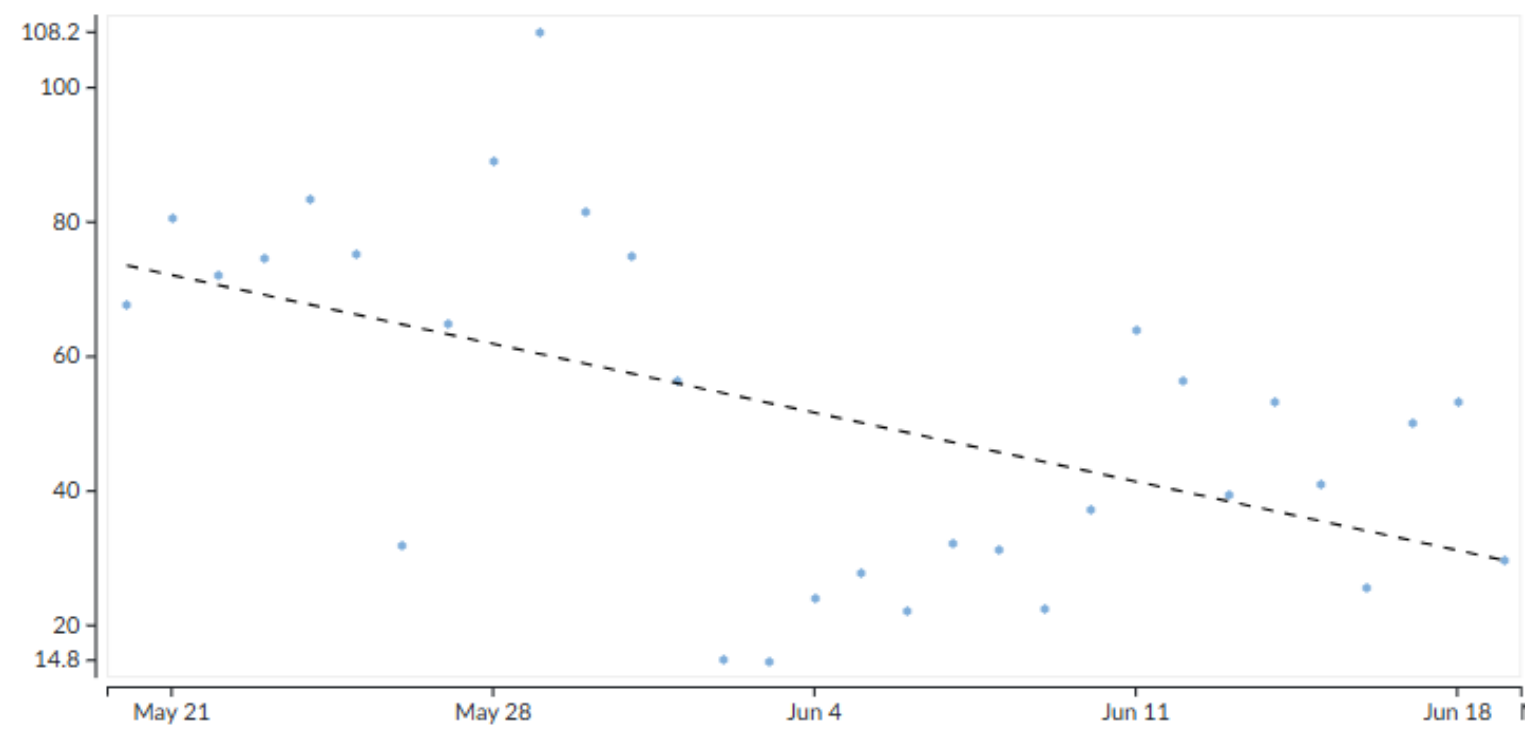

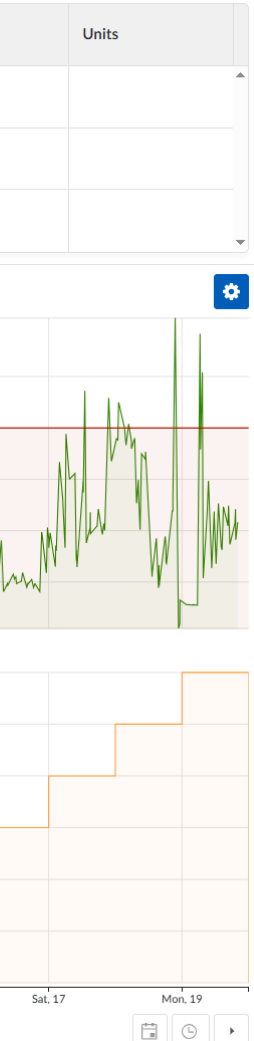

# Abrufen des täglichen Emissionsberichts für den letzten Monat

#### Schritte:

| 1. | Fortfahren von                                 | Übung 2                                                | Alle Filter deaktivieren |                      |  |
|----|------------------------------------------------|--------------------------------------------------------|--------------------------|----------------------|--|
| 2. | Tags laden                                     | TM_day_Zeitzone                                        |                          |                      |  |
| 3. | Benutzerdefinierte<br>Kontextleiste einstellen | 20.05.2023   00:00:00 - 20.06.2023   00:00:00> 1 Monat |                          |                      |  |
| 4. | Fokusdiagramm einstellen                       | 20.05.2023   00:00:00 - 20.06.2023   00:00:00> 1 Monat |                          |                      |  |
| 5. | Eine wertbasierte Suche                        | TM_day_Zeitzone Constant                               |                          |                      |  |
|    | erstellen                                      | Mindestdauer                                           | 2 Minuten                |                      |  |
|    |                                                | Berechnung hinzufügen<br>(Emissionen)                  | Tag: TM4-HEX-FI0620      | Operator: Integral/d |  |
| 6. | Eventanalyse                                   | Streudiagramm                                          |                          | •                    |  |

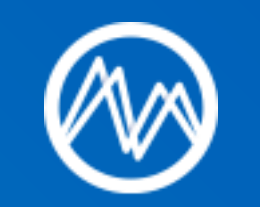

# ZUSAMMENFASSUNG

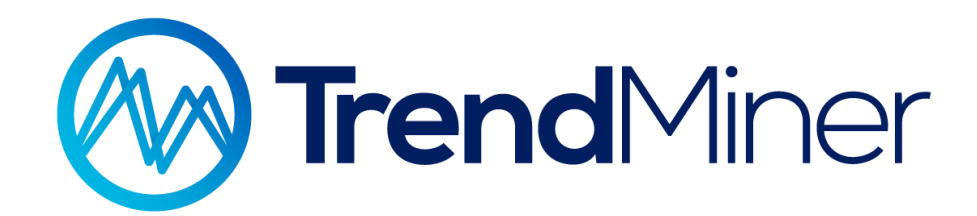

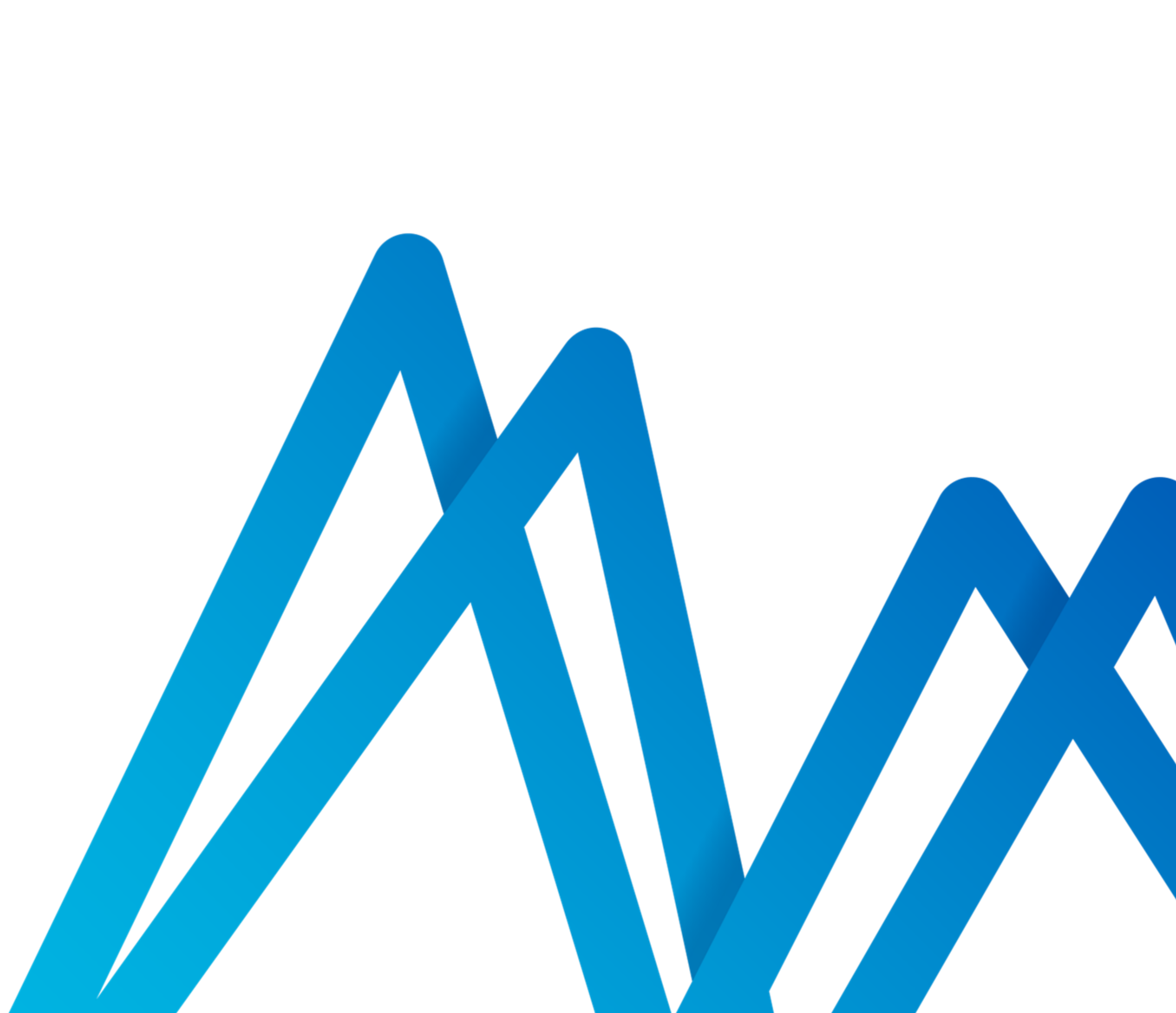

# Zusammenfassung

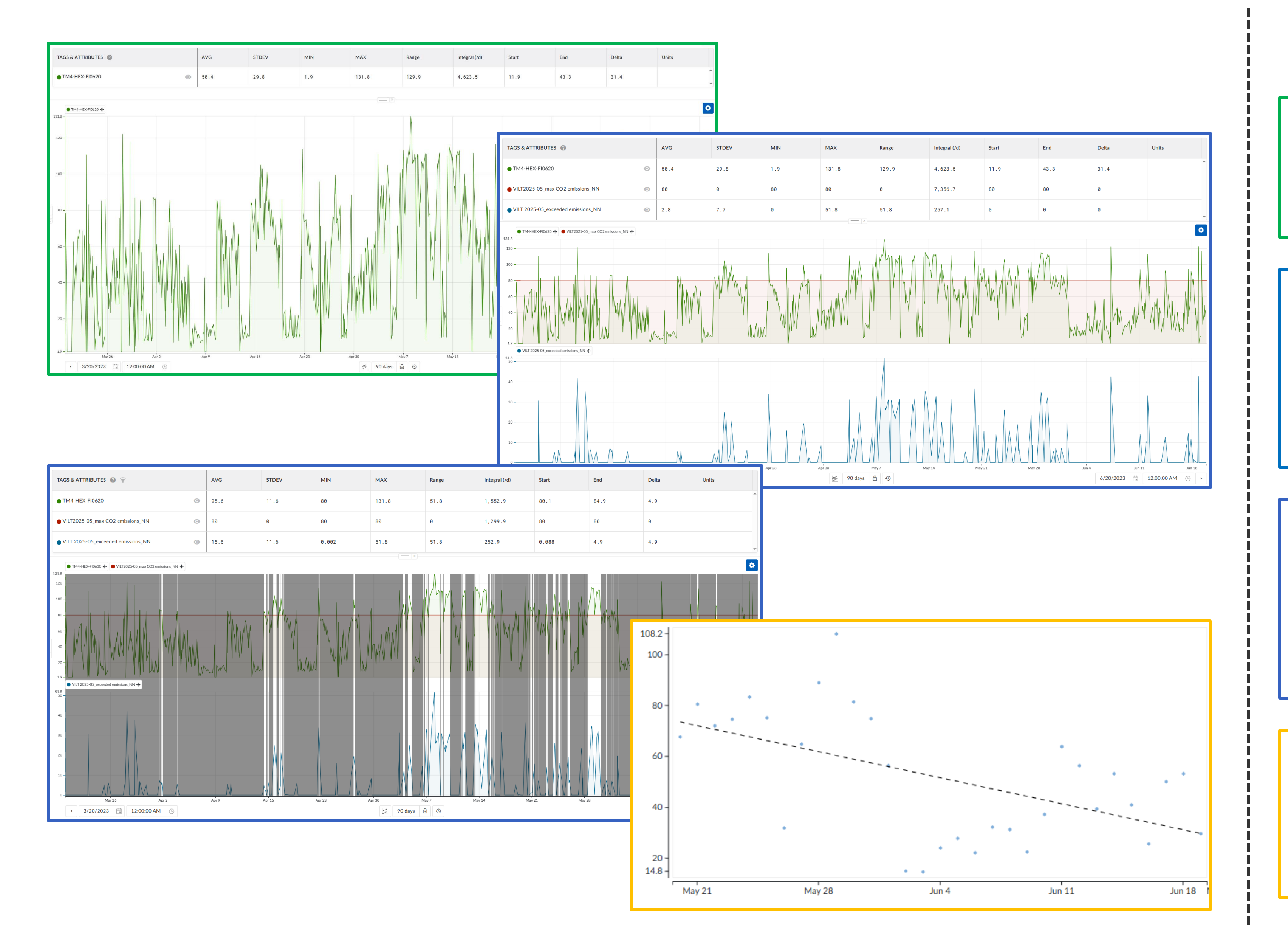

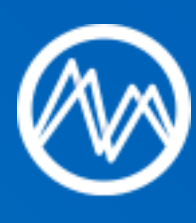

- Statistiktabelle zur Überprüfung der Gesamtemissionen der letzten 3 Monate
- Formel f
   ür 
   überschrittene
   Emissionen
- Statistiktabelle zur Überprüfung der Gesamtemissionen über der Grenze
- Filter zur Hervorhebung des Zeitraums mit hohen Emissionen
- Statistiktabelle zur Überprüfung der durchschnittlichen hohen Emissionswerte
- Suche nach konstanten Tagen und Berechnung -> Emissionen
- Eventanalyse -> Streudiagramm
   Emissionen vs. Zeit

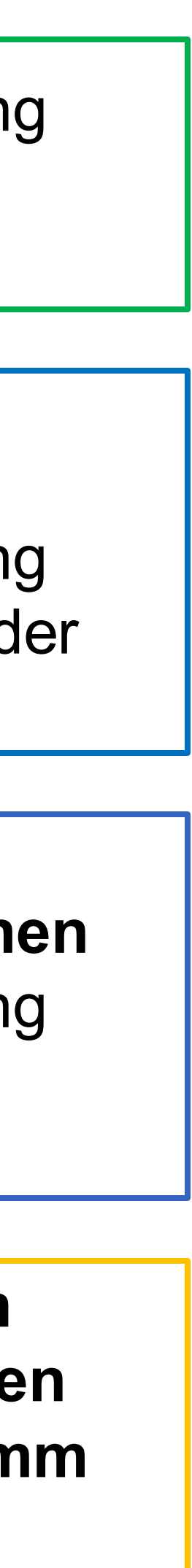

# Möchten Sie mehr erfahren?

Training für Fortgeschrittene & Live Training Webinare

#### Hier finden Sie das Training für **Fortgeschrittene:**

Benutzerhandbuch / Training / Intermediate Guides

#### Intermediate Guides

#### In diesem Abschnitt

Erhalten Sie Ihre Prozessstatistiken (Int) Erkennen, warnen und kontextualisieren Sie Anomalien und andere Prozessereignisse (Int) Erstellen Sie Ihr Aktions-Dashboard (Int) Troubleshooting (Int) Erstellen Sie Ihre eigenen KPIs und Variablen (Int)

https://userguide.trendminer.com/de/-en--intermediate-guides.html

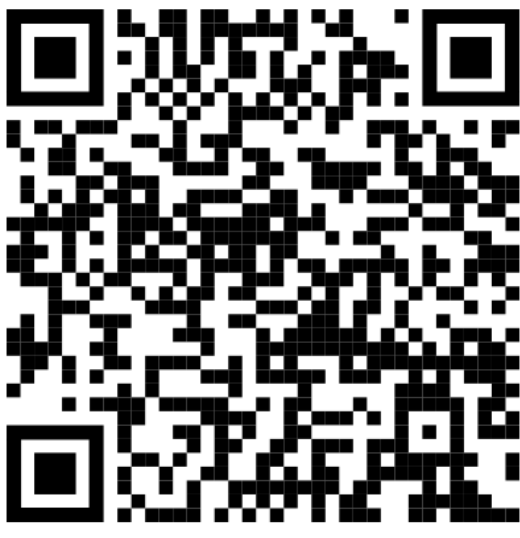

#### Hier finden Sie alle Live Trainings aus den vergangenen Jahren:

#### Live trainings -German (2020-2024)

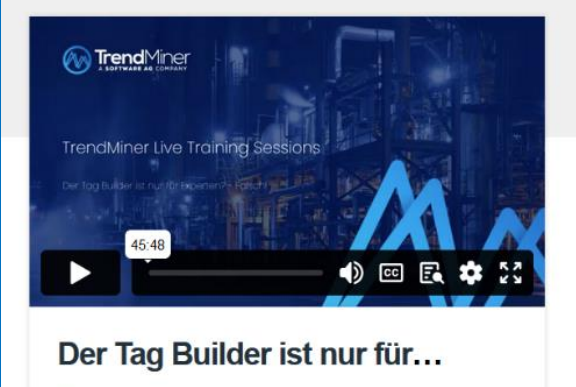

M TrendMiner Softwa

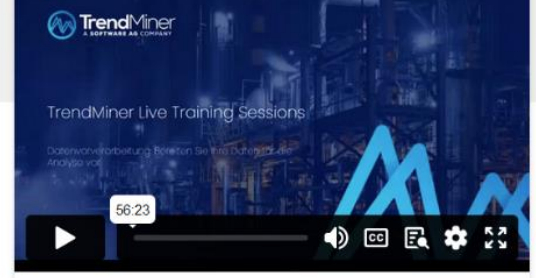

Datenvorverarbeitung B...

M TrendMiner Softw

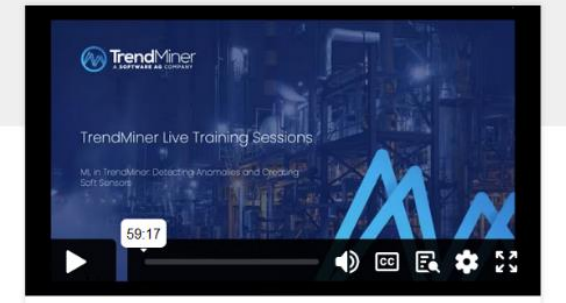

ML in TrendMiner\_ Detect... M TrendMiner Software

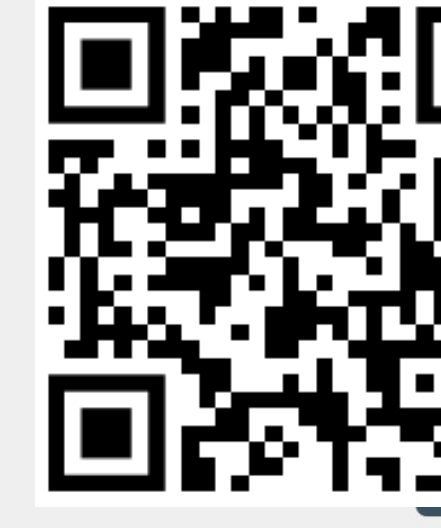

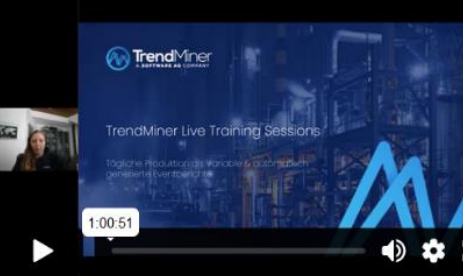

Tägliche Produktion als V... TrendMiner Softwar

https://vimeo.com/showcase/8577692

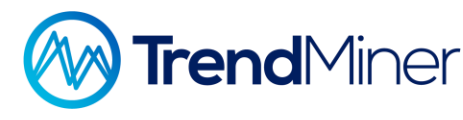

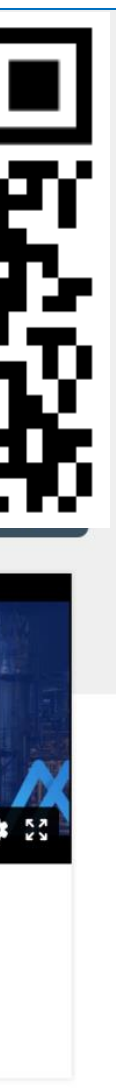

# Erstellen Sie jetzt Ihr Konto: <u>https://community.trendminer.com/</u>

Suchen Sie Ihre Antworten in der Community, im Benutzerhandbuch und in den Admin Docs

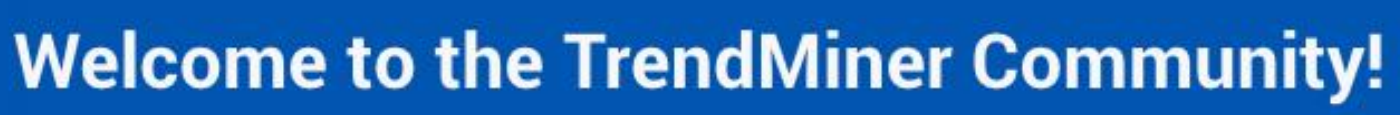

Search your answer in the Community and User Guide

#### Pick your role to find relevant content

M TrendMiner

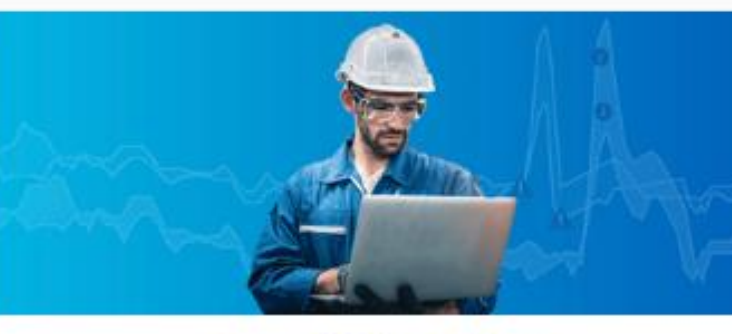

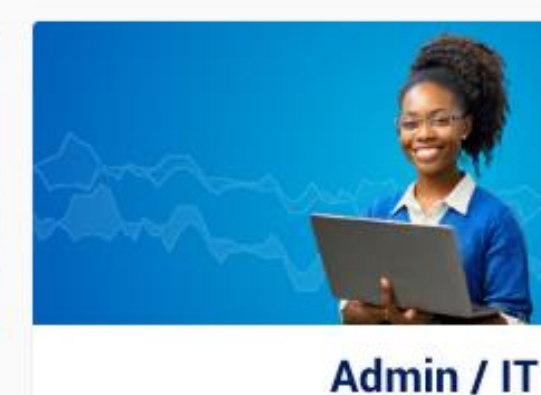

**TrendMiner User** 

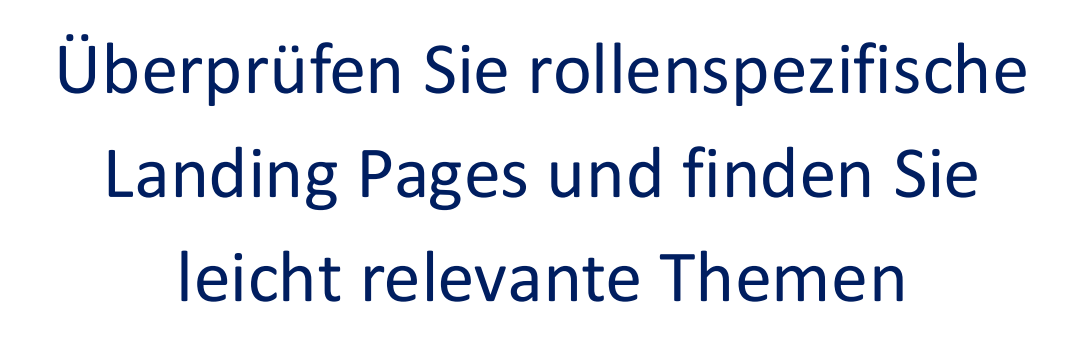

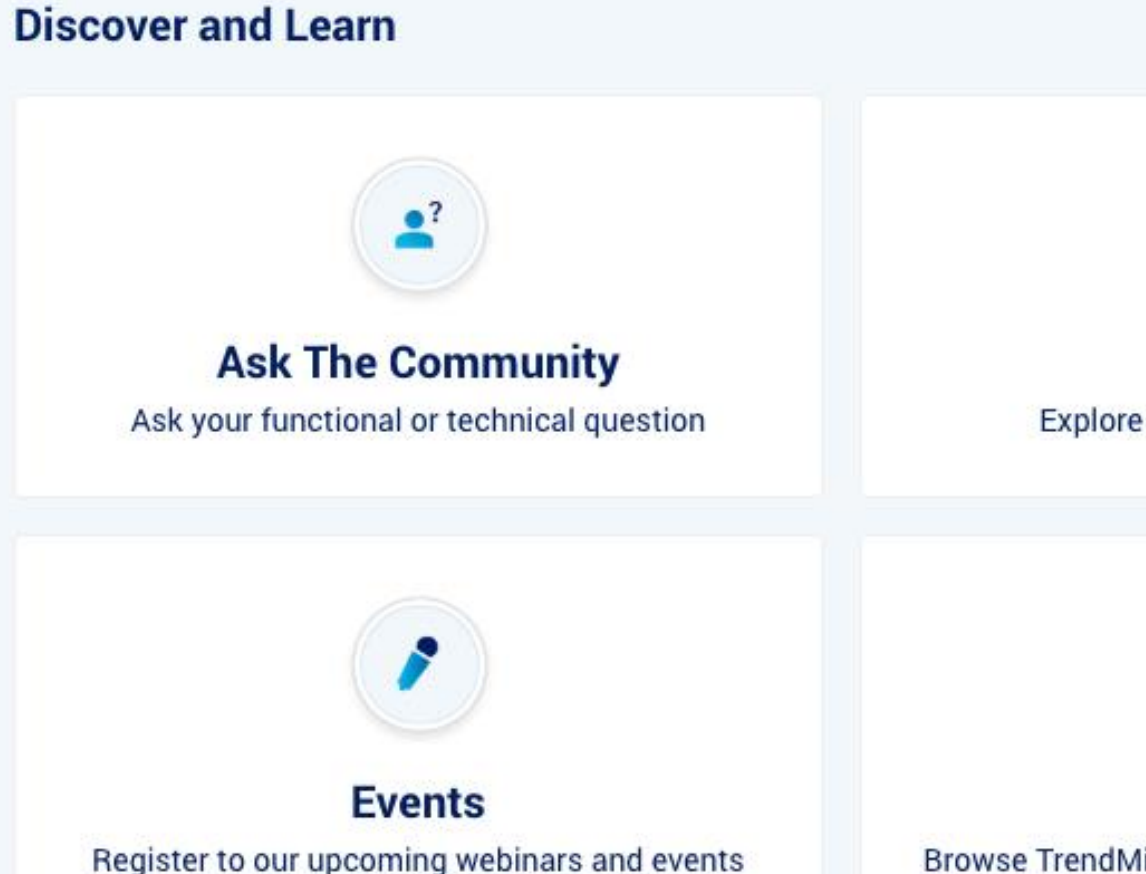

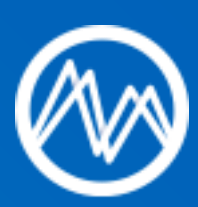

Community V News Events Groups User Guide Admin Docs + CREATE NEW TOPIC

Stellen Sie Ihre Fragen oder inspirieren Sie andere Menschen, indem Sie Ihre TrendMiner-Erfahrungen teilen

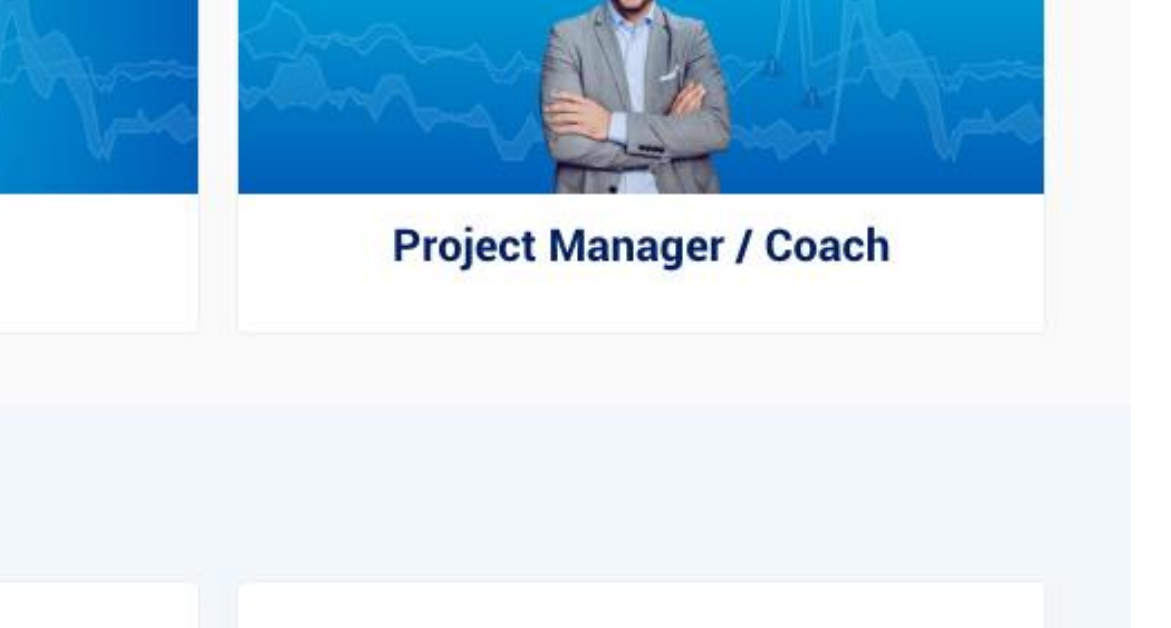

User Guide Explore our user documentation

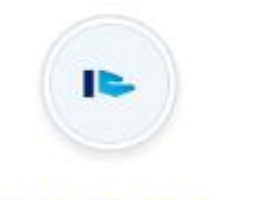

**Use Cases** Browse TrendMiner use cases or share your own 5

Admin Docs Check out the technical documentation

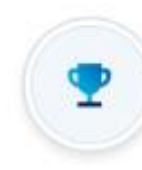

Success Best Practices Discover TrendMiner adoption, value and roll-out Entdecken Sie verschiedene Kategorien

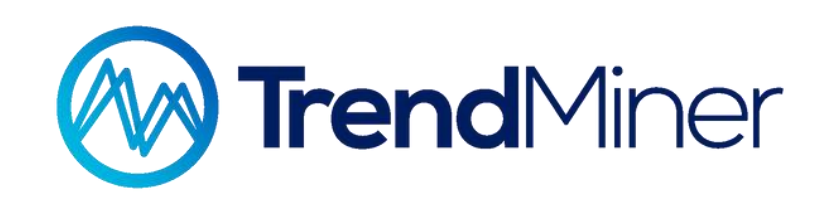

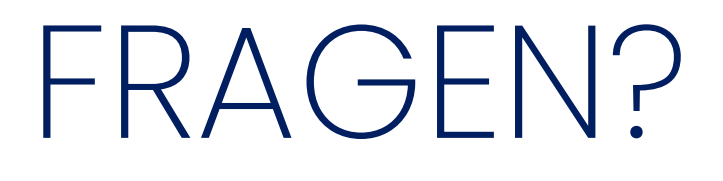

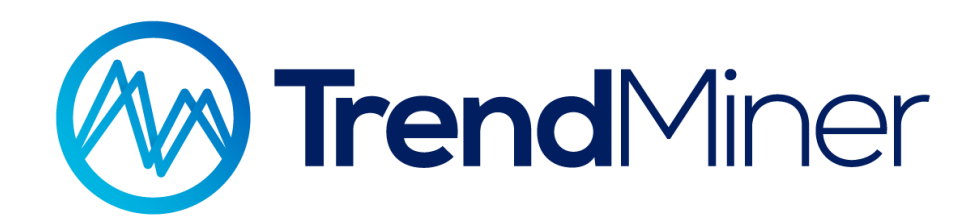

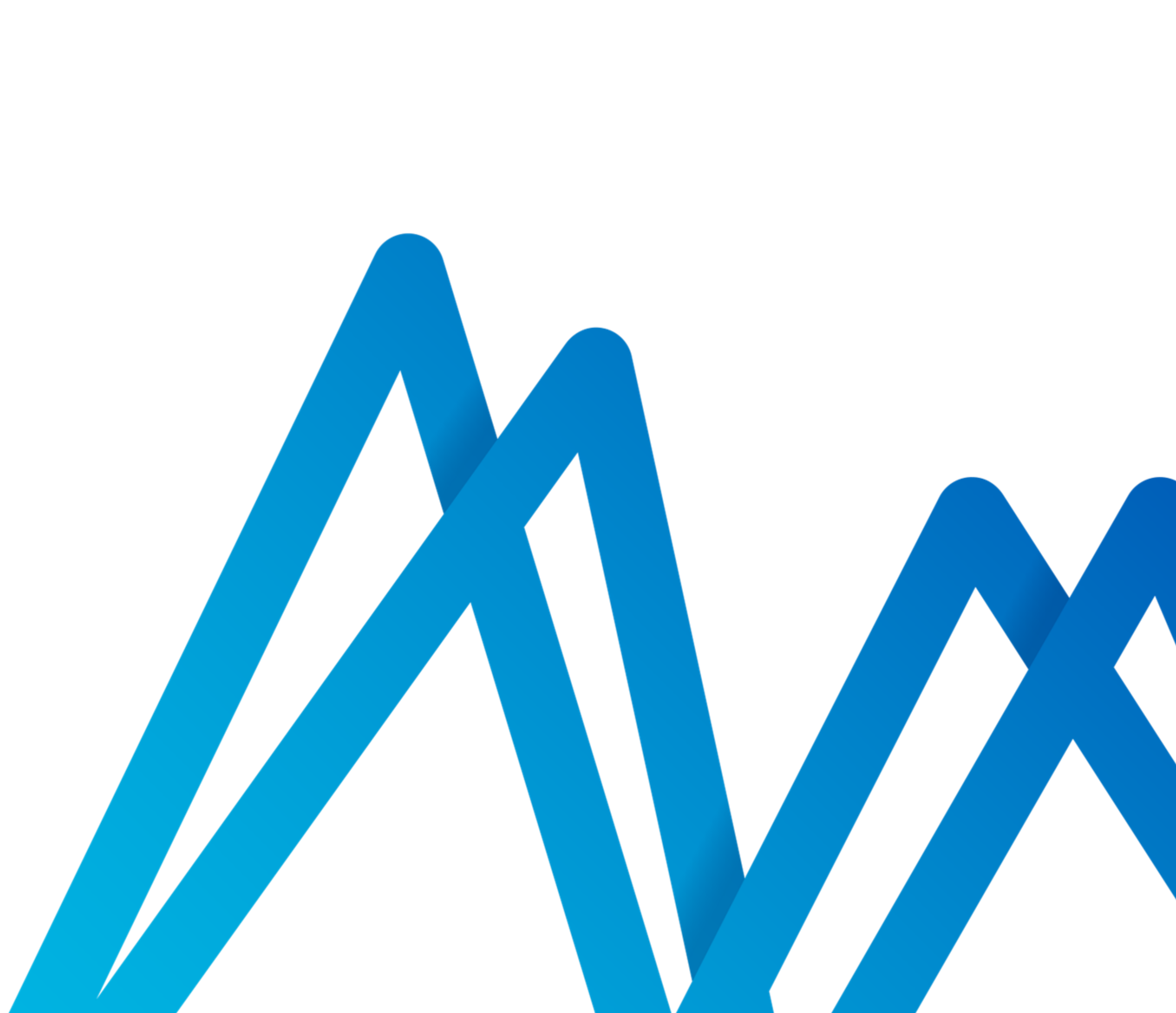